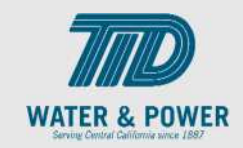

## SUP.2.14 Submit Agreement Change Request

**Role:** Supplier Sales Representative

**Objective:** By completing this topic, you will learn how to submit an Agreement Change Request.

Navigation Hint: Home > Supplier Portal > Task > Agreements

Test Script Dependency:

**Expected Result:** Supplier submits an Agreement change request.

Test Script Execution Duration: 4 Minutes

| Step<br>No. | Step Description                                                                                                    | Navigation Path               |
|-------------|----------------------------------------------------------------------------------------------------|-------------------------------|
| 1           | Within the <b>Home Page</b> functional area,<br>click on the <b>Supplier Portal</b> icon.<br><b>Note</b> : You can access the functional tiles<br>by clicking the Navigator icon in the<br>upper left-hand corner of the page or<br>clicking the homepage's functional area. | Supplier Portal               |
| 2           | Click the <b>Tasks</b> icon, then click the <b>Manage Agreement</b> link.                                                                                                    | Agreements  Manage Agreements |